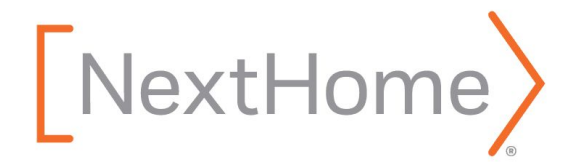

## DocuSign

Downgrading an Individual Account

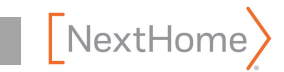

## Steps to Follow

- 1. Activate NextHome account and set as a default account
- 2. Downgrade your individual account to freemium and request pro-rated refund

## Activating a Commercial Account

- 1. Open email activation for NextHome account use the same password as your previous account and **activate within 24 hours of receipt of email!**
- 2. Upon login, make sure the NextHome account number showing under your name is **40173624-na2** 
  - a. If the above account number is not showing, select Switch Accounts as the new account will show as an option.

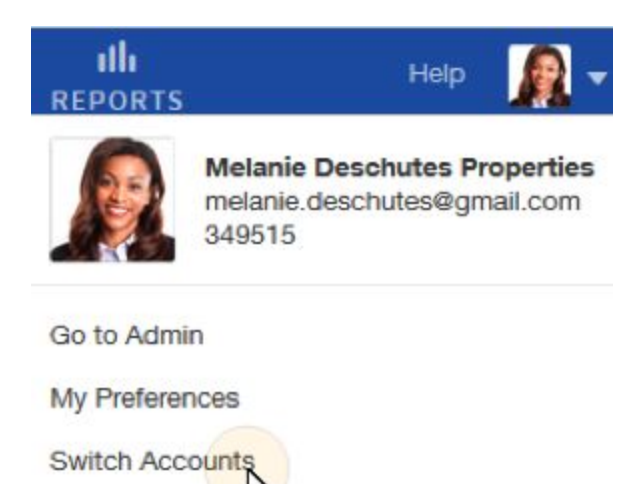

- 3. <u>Set your new Account up as your default</u> by following the below steps:
  - a. Switch to the account you want to be your default using the Switch Accounts menu option.
  - b. Click your profile image to display the account settings menu and select **My Preferences**.
  - c. In the Personal Information section, select the **Set as default account**.

2 NextHome

## Downgrading an Individual Account

There are two different individual account types. Please view the instructions below for each type.

- 1. Individual account Administrator with the option to "Edit Plan"
  - a. Select the Account Profile Menu | Go to Admin.
  - b. Navigate to Billing and Usage and click on the Edit Plan link.
  - c. Choose: "MOVE TO FREE" which allows you to keep access to your documents.
    - i. If you select CLOSE ACCOUNT you will lose all access to your documents.
  - d. Follow remaining prompts
- 2. Individual account Administrator without the option to "Edit Plan"
  - a. <u>Submit a support case</u> to request the update to your account plan to a freemium account.
  - b. The following information will be required in order to process your request:
    - i. DocuSign account number for individual account
    - ii. Account administrators email address (yours)
    - iii. Last 4 digits of the credit card number used to purchase
    - iv. Contact phone number

If you have any questions along the way, Member Services is here to help. We can be reached at <u>memberservices@nexthome.com</u>, or toll-free at 855.925.6398.

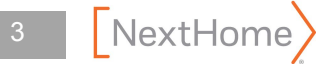